## 안드로이드 블루투스 버전 확인방법 1. 앱스 클릭 -> 검색창에 '설정' 입력하여 설정을 클릭한다.

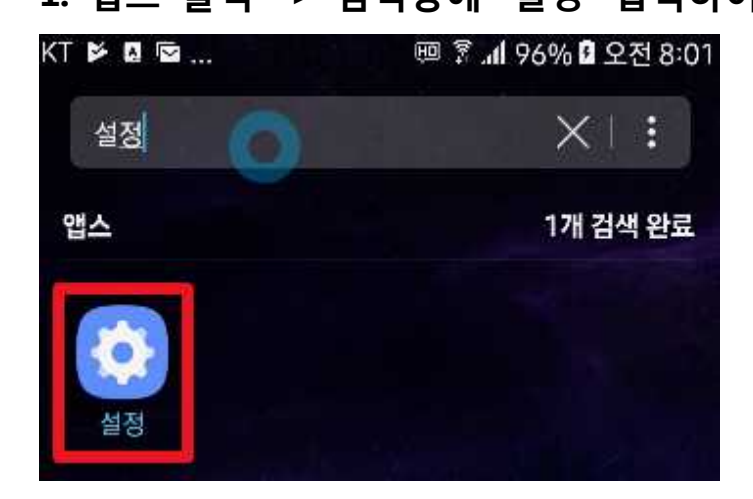

## 2. 디바이스 정보를 클릭한다.

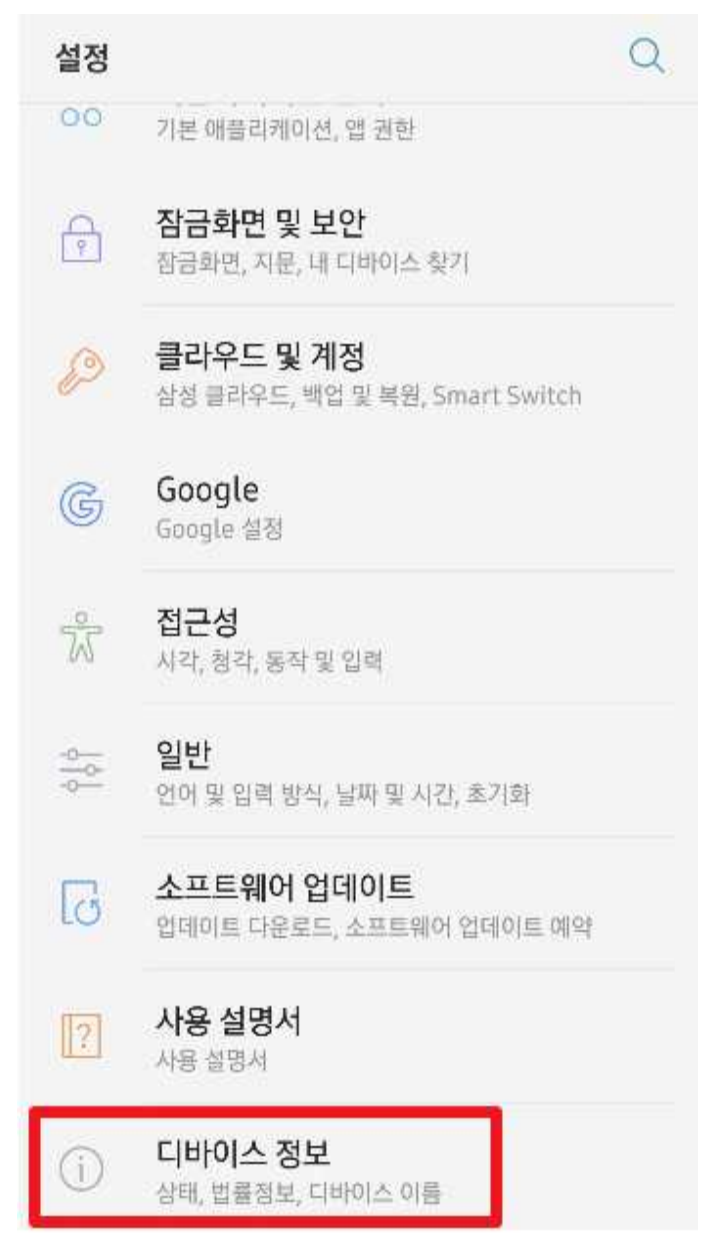

### 3. 소프트웨어 정보를 클릭한다.

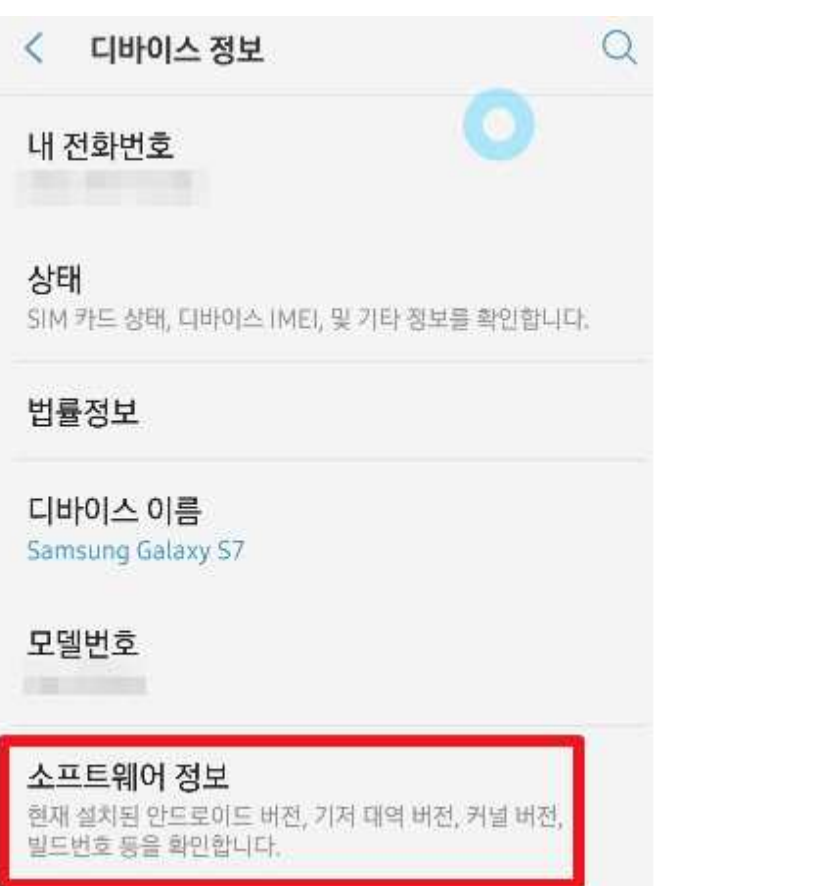

#### 4. 안드로이드 버전을 확인한다.

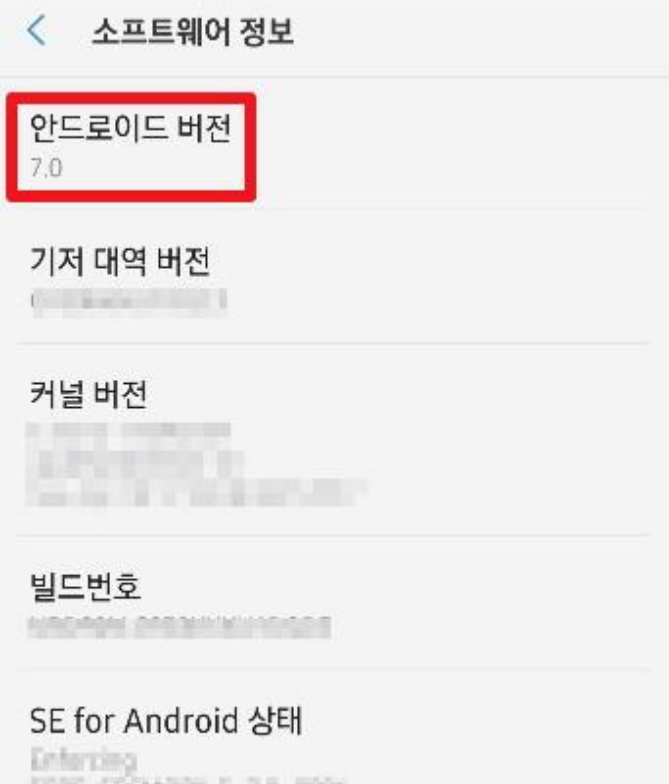

5077 500M000.0 7.8 8008 Thu Aprill 1445/02 2017

# 아이폰 iOS 확인 방법 1. 바탕화면에 있는 설정버튼을 클릭한다.

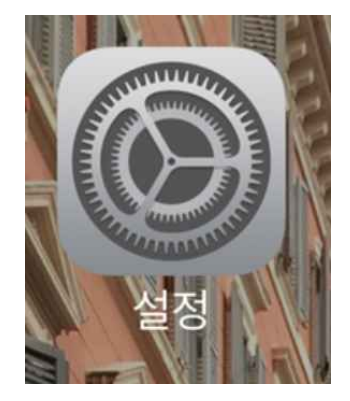

### 2. 일반 탭을 클릭한다.

| -88 KT       | ÷          | 오전 6:38 | ● <sup>*</sup> 100% | -   |
|--------------|------------|---------|---------------------|-----|
| _            |            | 설정      |                     |     |
|              | 네트워크 사업자   |         | olleh               | ×   |
|              | 알림         |         |                     | >:  |
| 8            | 제어 센터      |         |                     | >   |
| C            | 방해금지 모드    |         |                     | > - |
|              |            |         |                     |     |
| Ø            | 일반         |         |                     | >   |
| AA           | 디스플레이 및 밝기 |         |                     | >   |
| *            | 배경화면       |         |                     | >   |
| <b>(</b> ()) | 사운드        |         |                     | >   |
|              | Siri       |         |                     | Ş.  |

# 3. 정보 탭을 클릭한다.

| -88 KT 😨     | 오전 6:38 | @ ∦ 100% <b>—</b> • |  |
|--------------|---------|---------------------|--|
| < 설정         | 일반      |                     |  |
| 정보           |         | >                   |  |
| 소프트웨어 업데이트   |         | >                   |  |
| Spotlight 검색 |         | >                   |  |
| Handoff      | >       |                     |  |
| CarPlay      |         | >                   |  |
| 손쉬운 사용       |         | >                   |  |

## 4. 버전에서 iOS버전을 확인한다.

| -88 KT 🗟  | 오전 6:38 | @ 🕴 100% 🔲 · |  |
|-----------|---------|--------------|--|
| < 일반      | 정보      |              |  |
| 사진        |         | 4,584        |  |
| 응용 프로그램   |         | 78           |  |
| 전체 공간     |         | UR HS OH     |  |
| 사용 가능 공간  |         | 1234-60      |  |
| 버전        |         | 10.1 (14B72) |  |
| 네트워크 사업자  |         | KT 26.1      |  |
| 모델        |         | 1000         |  |
| 일련 번호     |         |              |  |
| Wi-Fi 주소  |         |              |  |
| Bluetooth |         |              |  |
| IMEI      |         |              |  |
| ICCID     |         |              |  |
| MEID      |         |              |  |